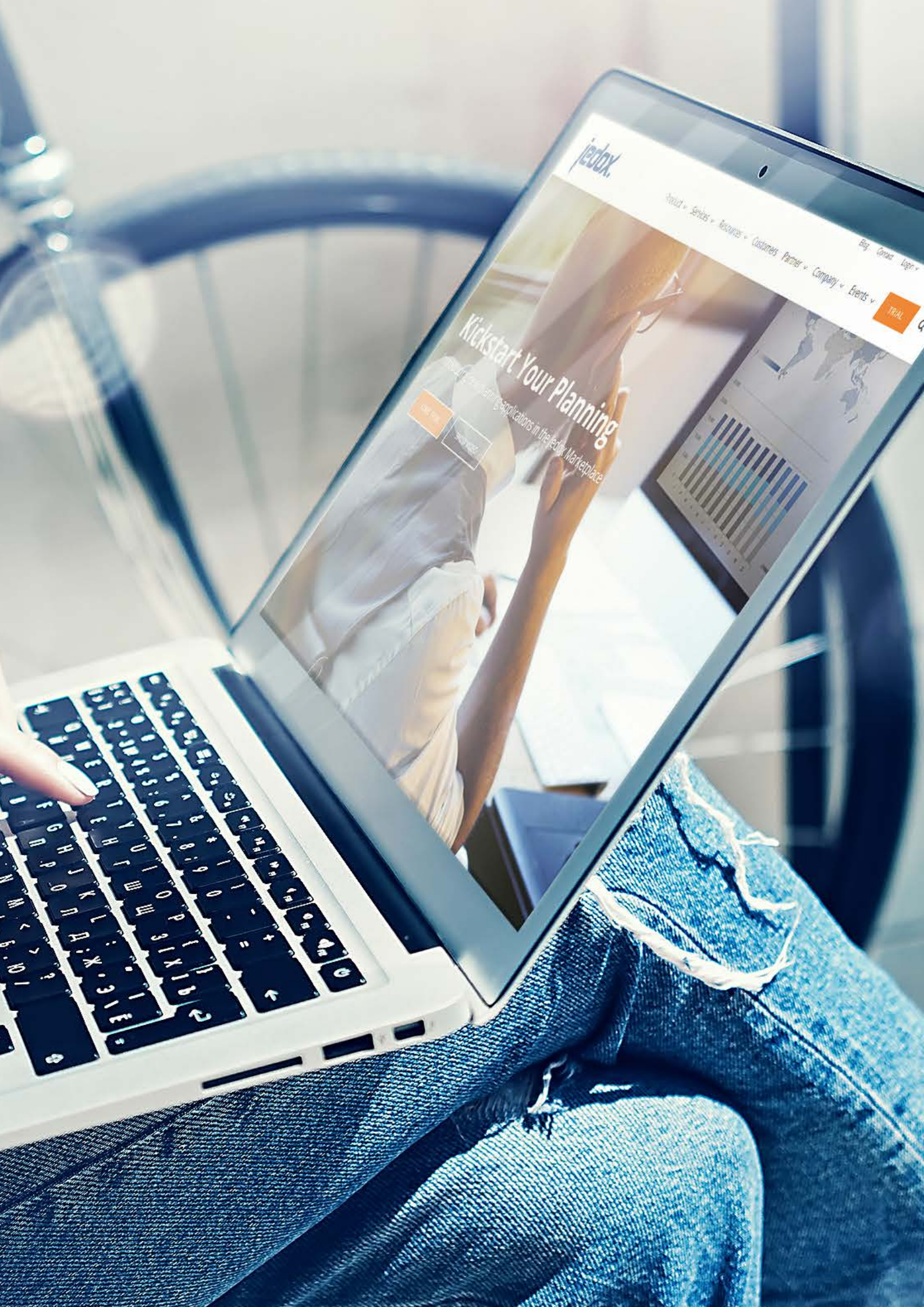

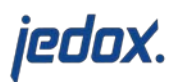

## Jedox Fast Start Setup Guide

In our Fast Start e-Learning session, you will be learning how to create models in Jedox's Excel environment.

- If you downloaded our Jedox Cloud Trial, please watch our online course video below and follow the steps: <u>https://www.jedox.com/en/online-course/video-1-connect-excel-add-in-to-cloud-</u> <u>servernetwork-server/</u>
- 2) What will you learn:
  - Connect the Jedox Excel Add-In to a cloud server/network
  - Using the Jedox Connection Wizard
- 3) If you are using our Jedox trial on your own laptop, go to Excel and check you are setup:a. Excel will automatically be connected to your local Jedox.

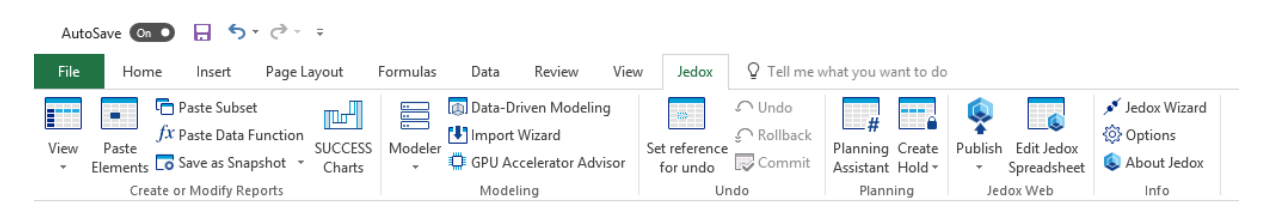

You can easily test this by clicking View/Paste View and you will see your Jedox instance with one or two sample models like Biker and Demo. This is named "localhost" by default.

| - |                         |                                                                                  |                                  |  |  |              |               |      |  |
|---|-------------------------|----------------------------------------------------------------------------------|----------------------------------|--|--|--------------|---------------|------|--|
|   | <b>(</b> ), F           | Paste View - /                                                                   | Ad-Hoc View                      |  |  |              |               | _    |  |
| ľ | ()=1                    | Definition                                                                       | Options                          |  |  |              |               | <br> |  |
| - | Select Server/Database: |                                                                                  |                                  |  |  | Select Cube: |               |      |  |
|   |                         | 🗧 FIN                                                                            |                                  |  |  | •            | Balance Sheet | •    |  |
|   |                         | LOCALHO<br>Biker<br>BSC<br>Demo<br>FIN<br>FIN<br>FIN<br>Plann<br>Prof-S<br>Syste | EMO<br>ingModels<br>Bervice<br>m |  |  | * * * * * *  |               |      |  |
| _ |                         |                                                                                  |                                  |  |  |              | j7            |      |  |

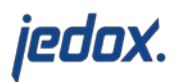

Ensure you "connect" using the icon to the right.

| Selec | t Server/Database:         |            | Sele  | ct Cube: |  |
|-------|----------------------------|------------|-------|----------|--|
| 1     | LOCALHOST / 127.0.0.1:7777 | <b>-</b> d | ş     |          |  |
|       |                            |            | Conne | ect      |  |
|       |                            |            |       |          |  |